#### **SLYDE WALKTHROUGH**

# SLYDE MOBILE PAYMENTS

Brick & mortar buying without ever taking your phone out of your pocket.

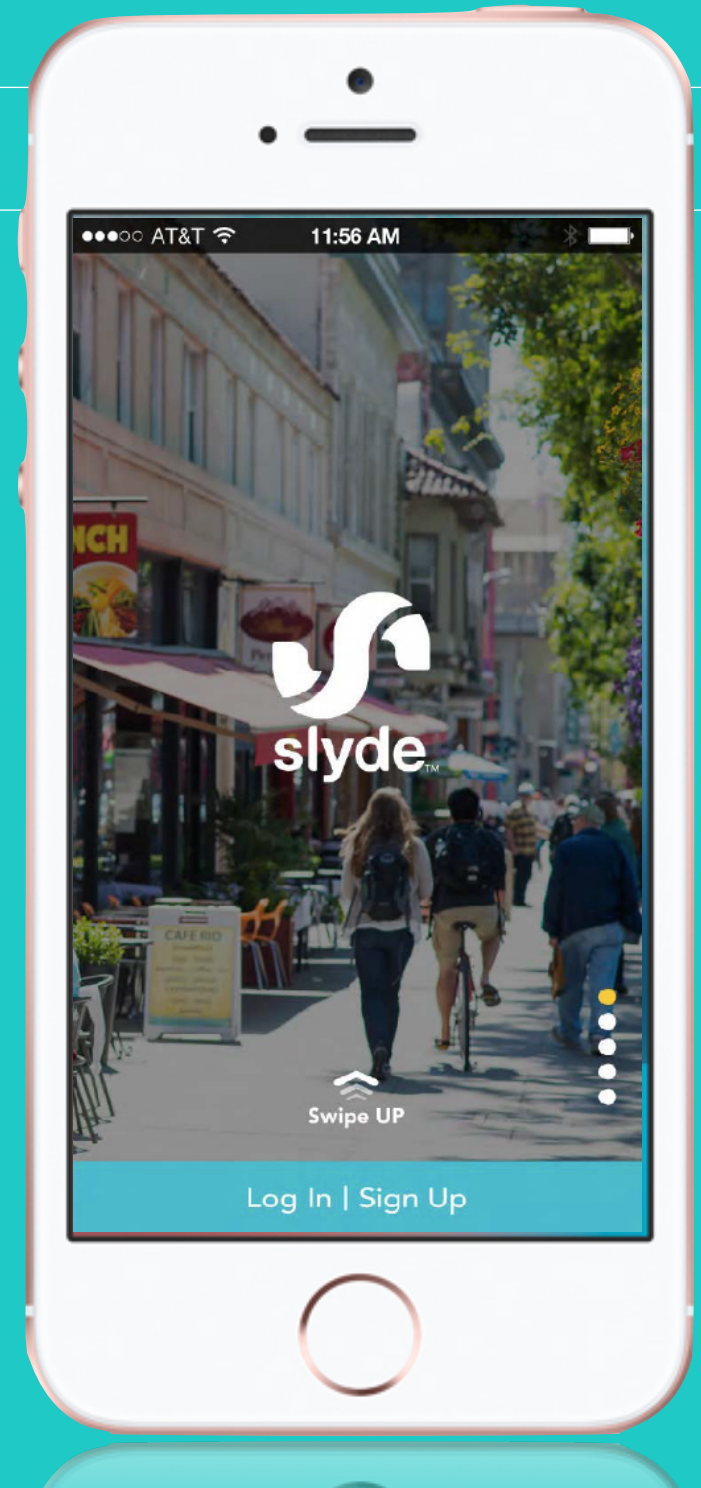

### SLYDE MOBILE PAYMENTS THE TECHNOLOGY

00000

- ▶ iBeacons
- Mobile payments app
- Merchant POS
- Merchant dashboard

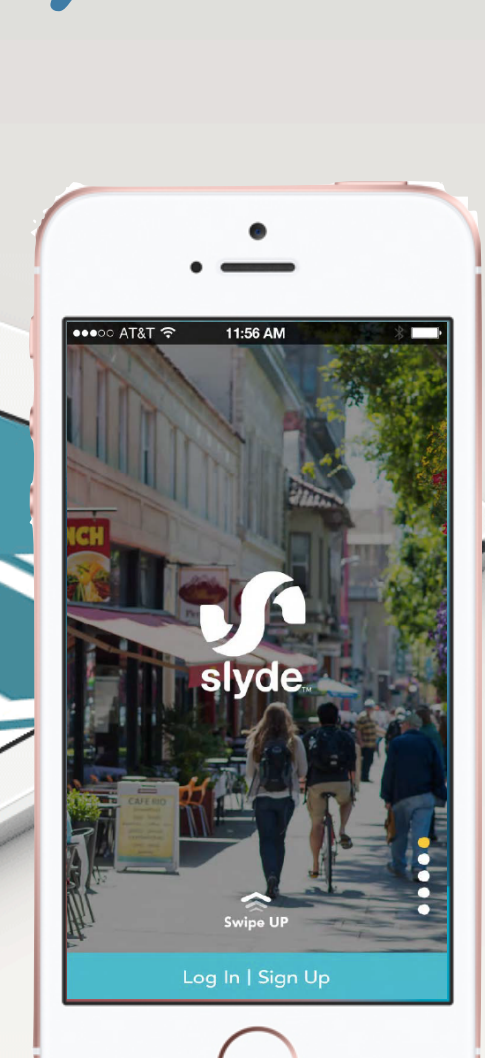

Purchase

Perunc

### **SLYDE MOBILE PAYMENTS**

#### **Project Description**

- **Client:** SK Planet America
- **Team:** Susan K Rits, Head of UX

Jade Liang, Sr. Designer

Grace Jungok Cho, Sr. Designer

**Duration:** 1.5 months

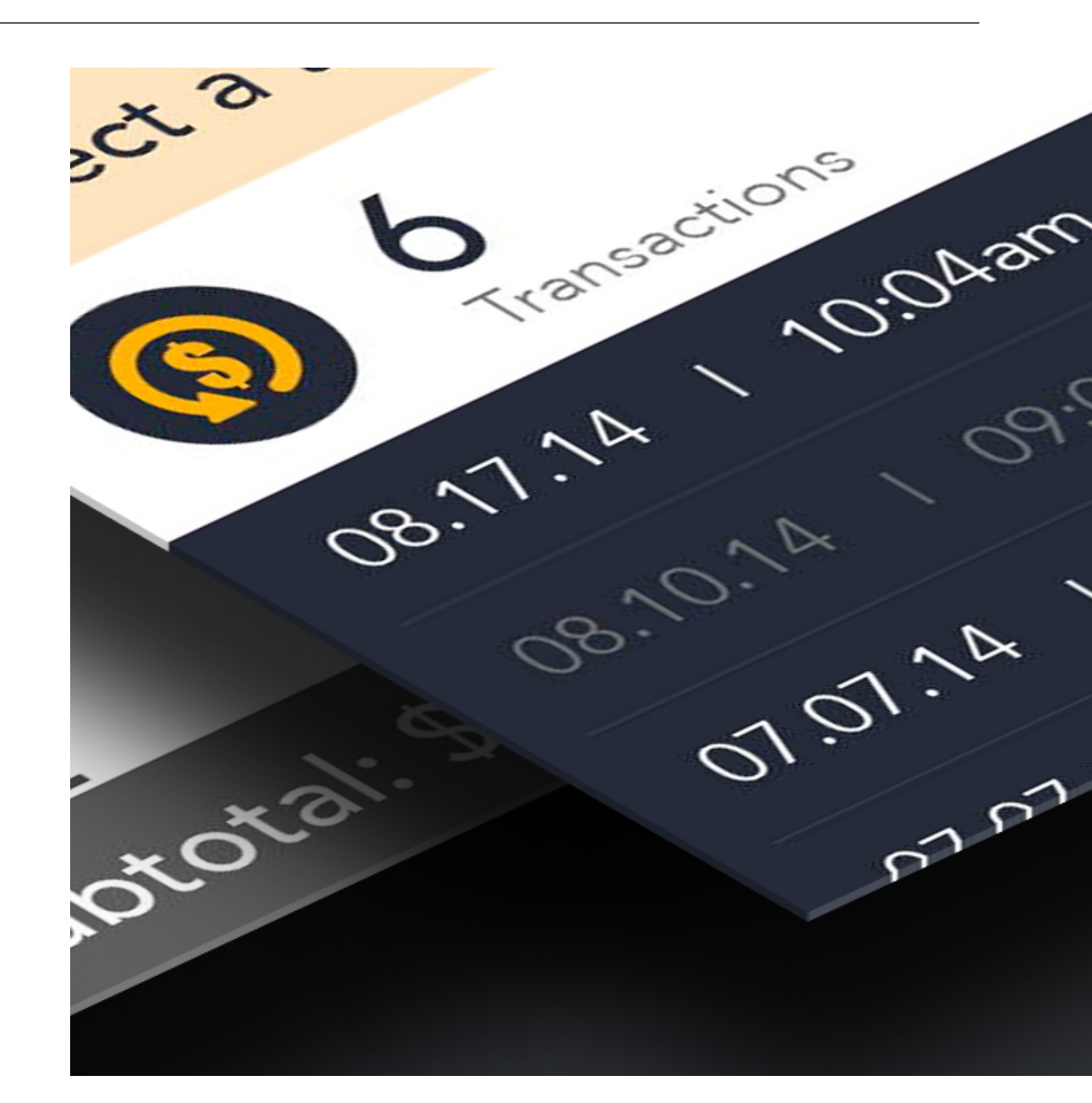

### **MERCHANT GOALS**

Drive more sales by getting more customers into small brick & mortar stores.

- Deals new customers
- Rewards returning customers
- Flash deals lure foot traffic

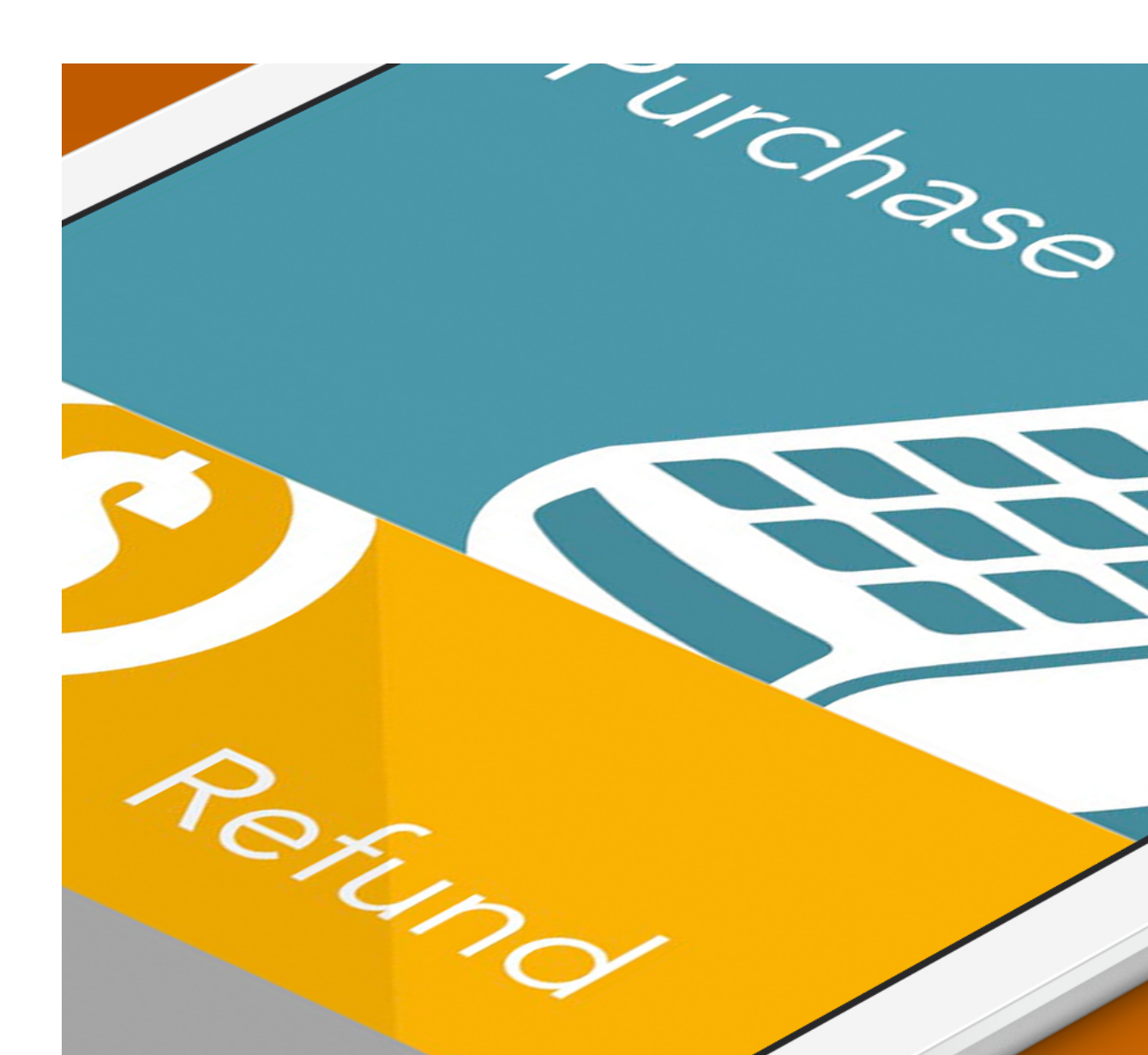

### **BUSINESS MODEL**

Slyde earns a commission for each purchase made with the app.

- Increase user base (Consumers & Businesses)
- Drive consumer usage
- Increase conversions

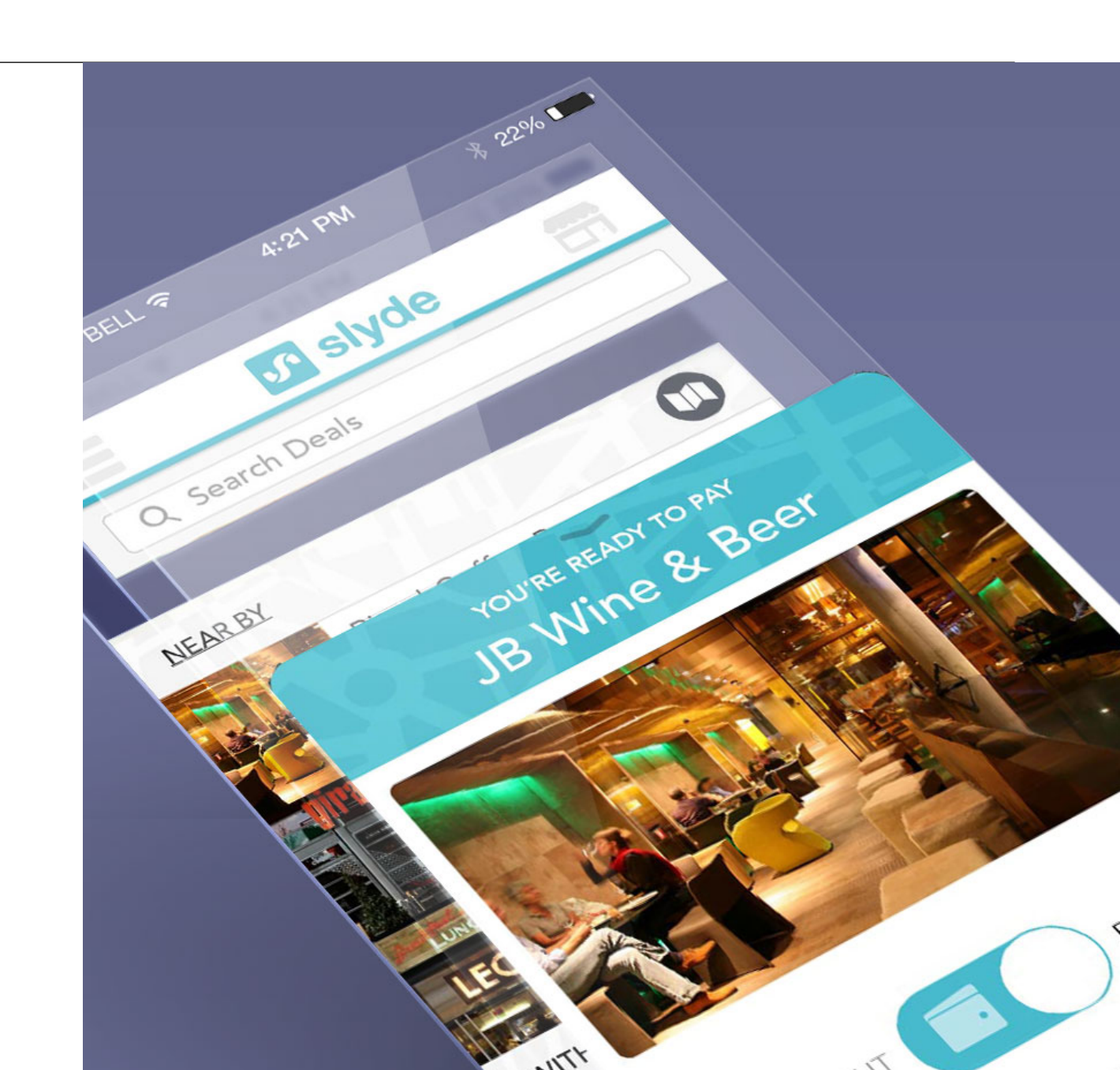

### **USER TESTING W/BETA**

Usability testing with

- ▶ customers on the app
- use of the POS system
- the merchant dashboard

Interviews & focus groups

- journey-map the in-store purchase process
- ▶ on-boarding process

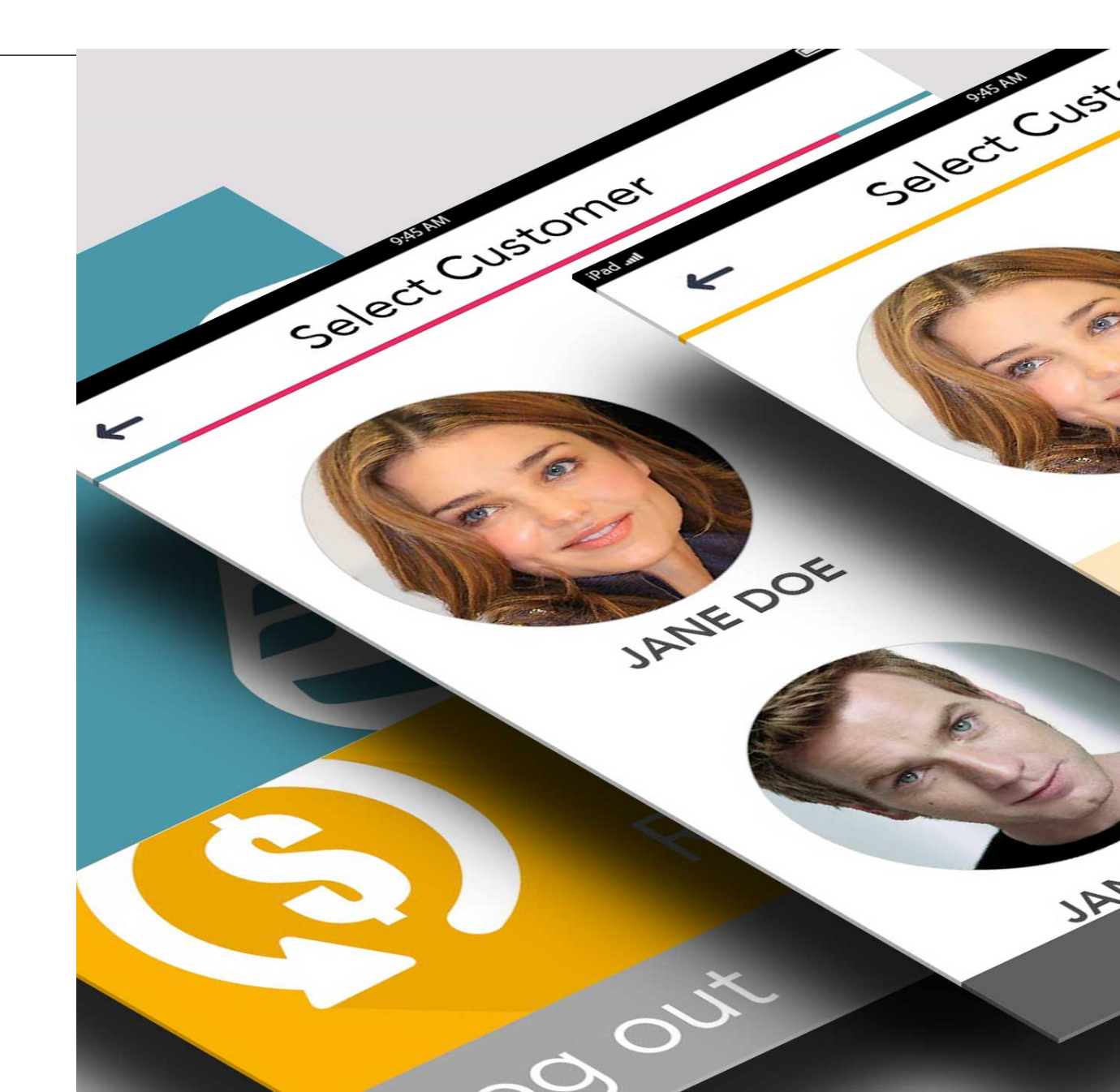

### **USER PAIN POINTS - APP**

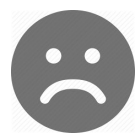

### Setting up the app

- Don't want to make account right away
- Takes a long time to set up CC when standing in checkout line

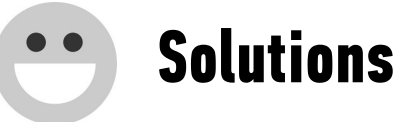

- Let users explore app before requiring account set up.
- Implemented credit card scanning

### **USER PAIN POINTS - IN-STORE**

### Social anxiety

- How do they know the sale correctly recorded?
- Would other customers think they were stealing? What if clerk doesn't see them?
- What if clerk charges them the wrong amount?

#### • Solutions

- Alert immediately after transaction is made with amount charged
- Most users interacted with the clerk
- Receipt immediately available on app
- Auto-pay can be manually turned off.

### **MERCHANT PAIN POINTS**

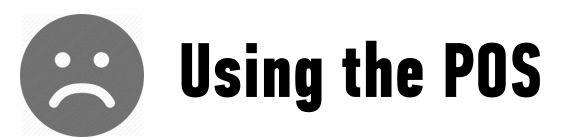

- No incentive to use
- Not tech-savvy users
- Dashboard takes a long time to set up
- Upload bad images or bad copy/deals

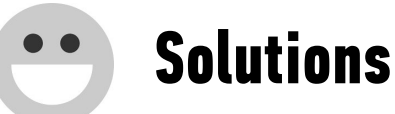

- Implemented tipping feature
- Simplified UI
- Simplified setup w/step-through instructions
- Provided templates, image restrictions, "madlibs" copy templates

DEALS

### NAVIGATION

Swipe between four main sections:

- Menu
- Deals
- Stores
- ▶ Wallet

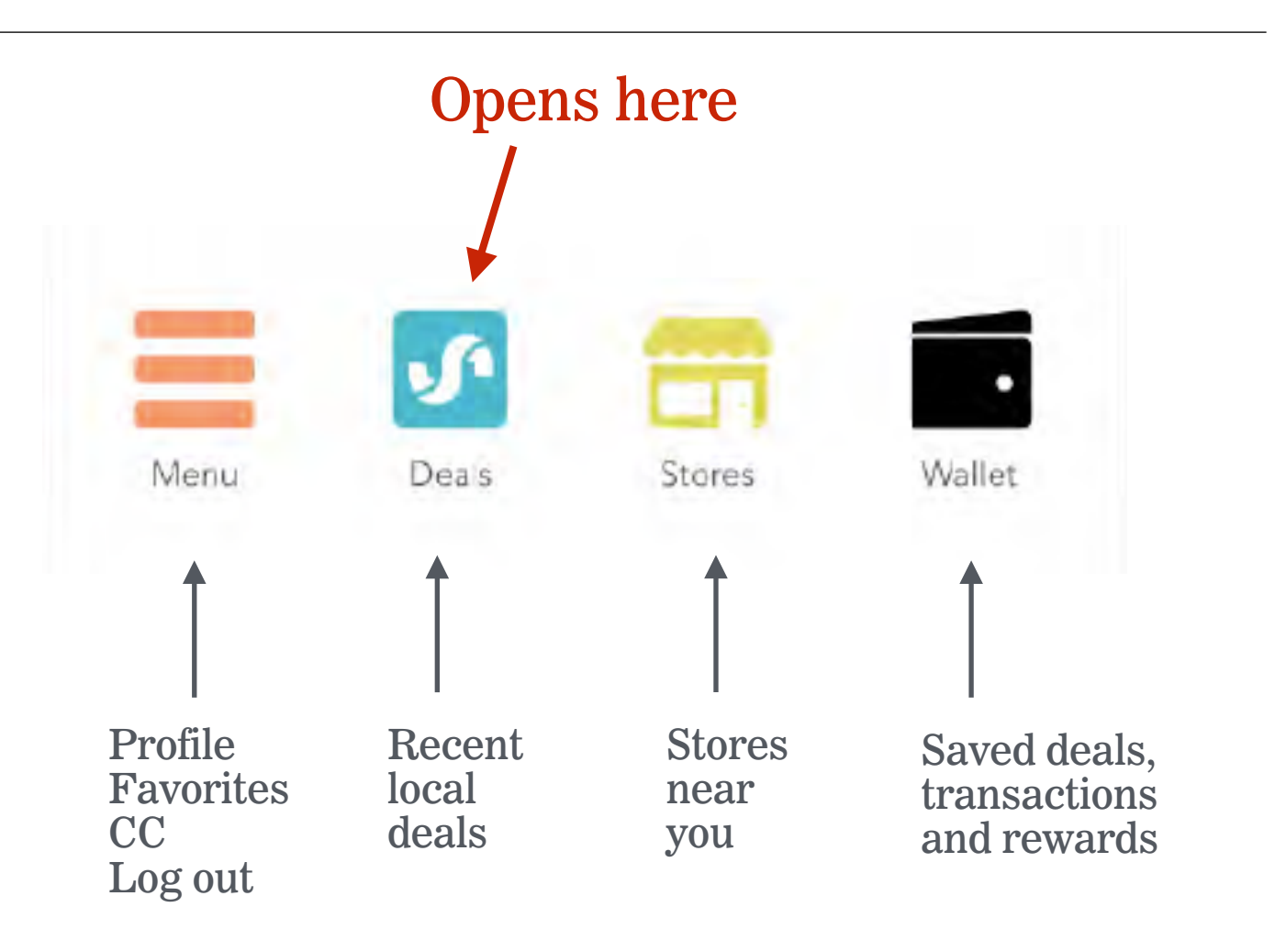

### DEALS

In order to incentivize customers to shop at participating stores

- Merchants offer deals
- Deals disappear unless customer saves to wallet
- iBeacons alert customers when in vicinity of a saved deal

iBeacon

triggered

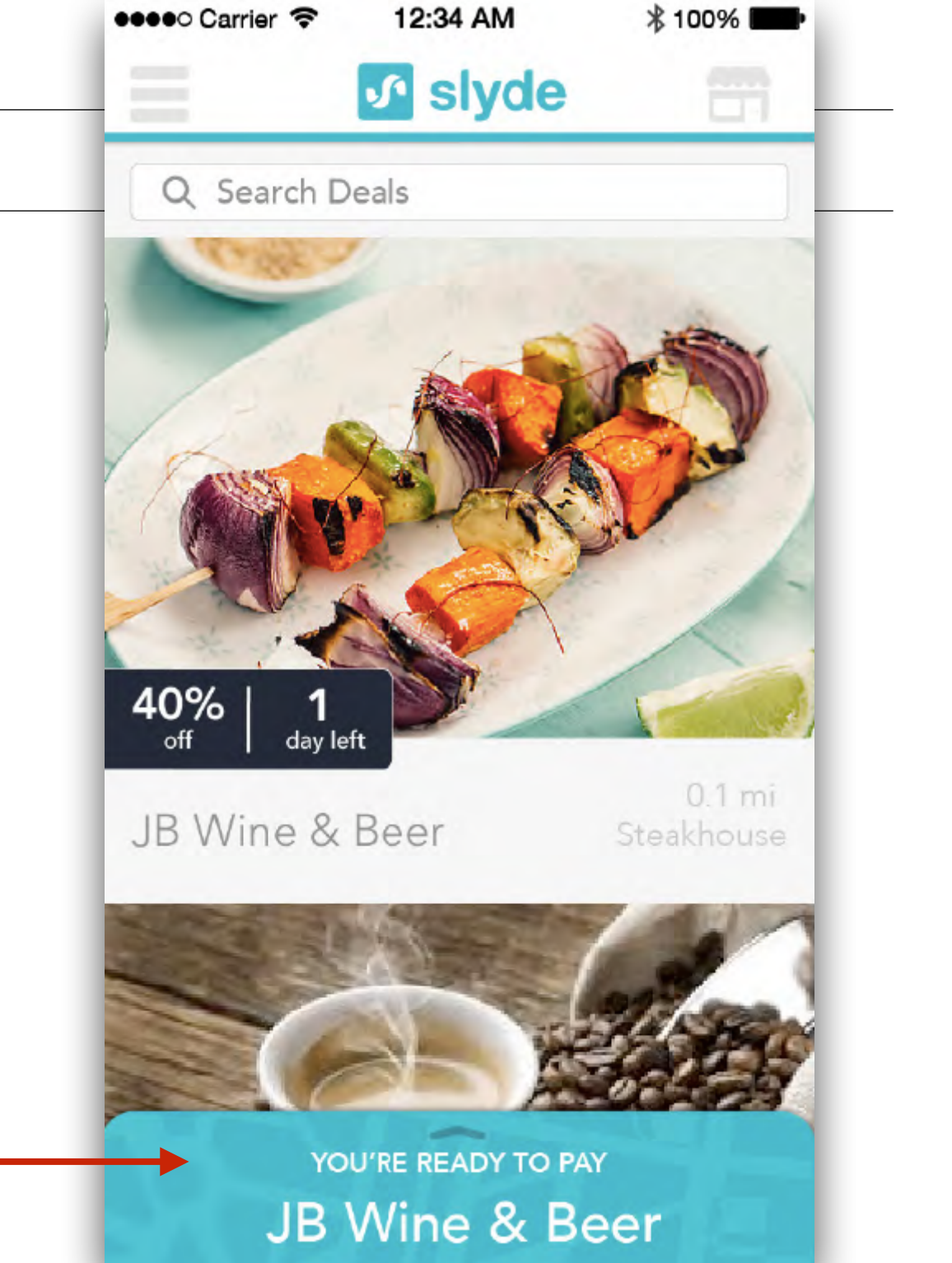

### **DEAL DETAIL**

Merchant uploaded all information via the Merchant Dashboard

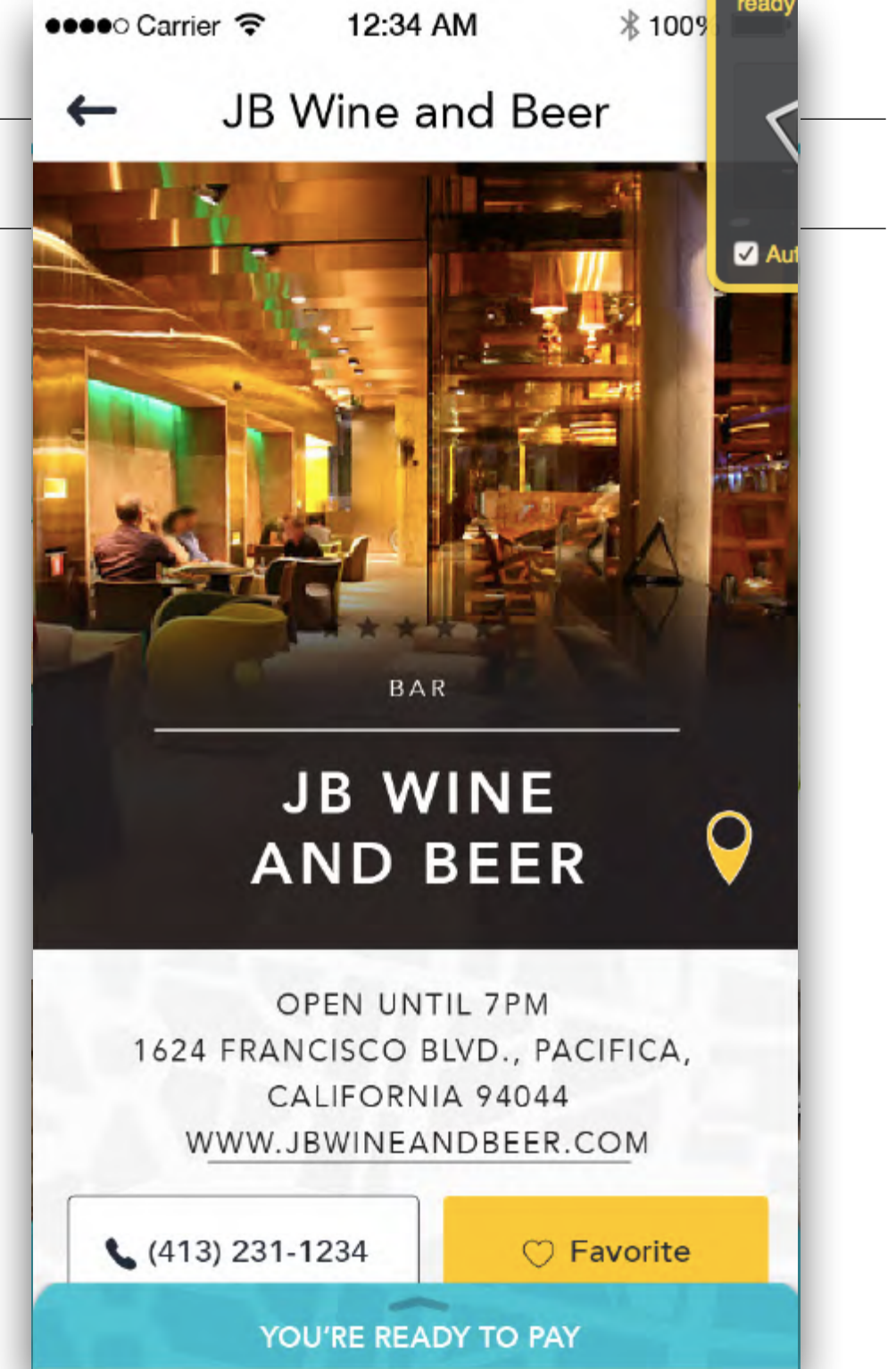

### **DEAL DETAIL**

Because merchants were writing confusing deals that customers couldn't understand, we implemented a "madlibs" style deal copy.

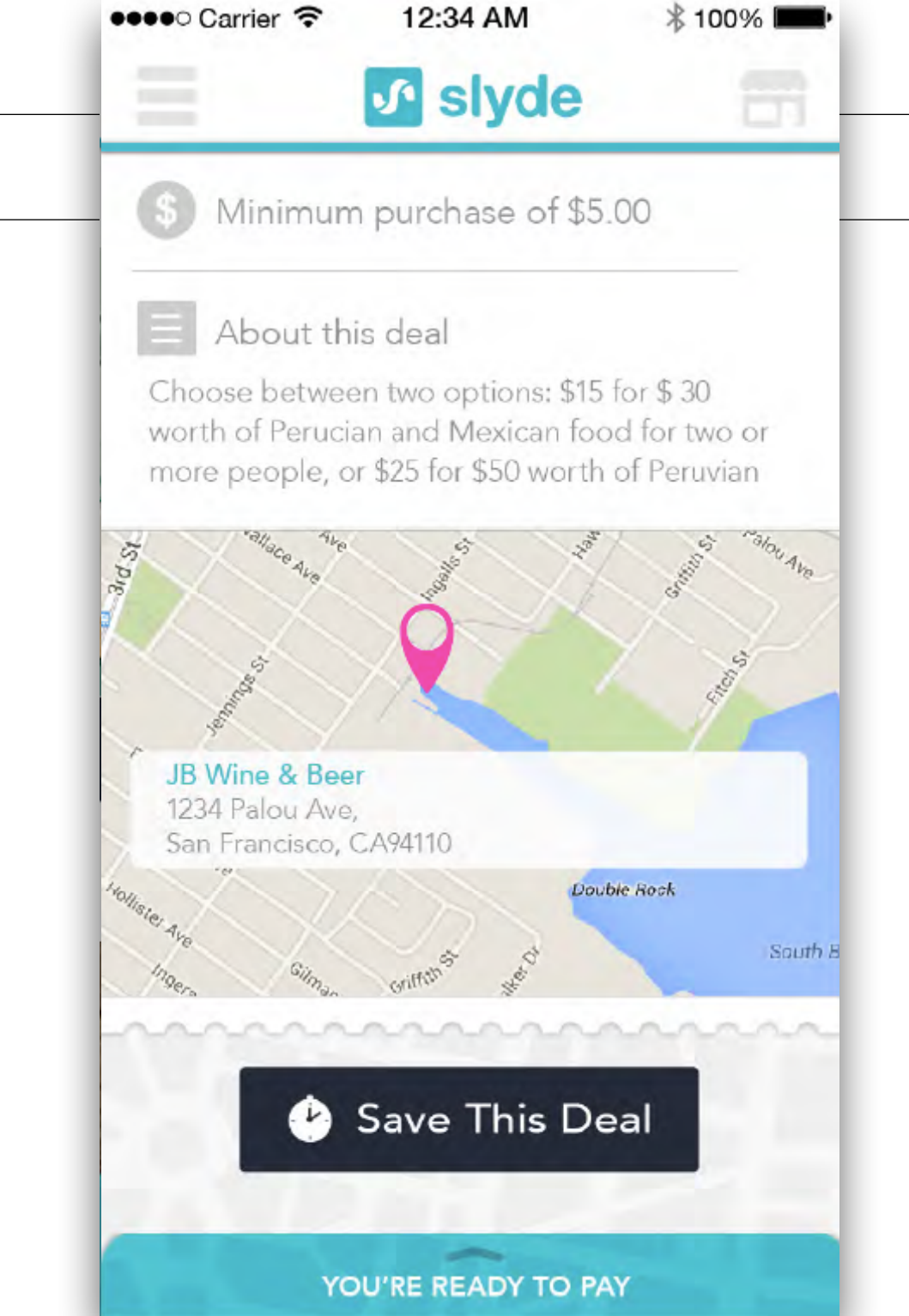

#### ●●●●○ Carrier 🤶 12:34 AM ∦ 100% ■ JB Wine and Beer -**SLYDE MOBILE PAYMENTS – WALKTHROUGH** AND REEK **DEAL DETAIL OPEN UNTIL 7PM** 1624 FRANCISCO BLVD., PACIFICA, CALIFORNIA 94044 WWW.JBWINEANDBEER.COM Users can favorite a store, save a deal and call from the app. (413) 231-1234 ○ Favorite Deal saved! 40% day left off YOU'RE READY TO PAY

### **DEAL DETAIL**

When a deal is saved, it goes into the Wallet section for easy location later.

\* 100% ●●●●○ Carrier 穼 12:34 AM **Ritual Coffee Roasters** ← AND REEK OPEN UNTIL 7PM 1624 FRANCISCO BLVD., PACIFICA, CALIFORNIA 94044 WWW.JBWINEANDBEER.COM (413) 231-1234 O Favorite 40% 1 day left off 40% 1 day left off YOU'RE READY TO PAY

## SLYDE PAYMENTS

iBeacon

triggered

### **PAYMENTS**

- iBeacons placed in stores trigger saved deals
- When customer is near the store, the deal pops up for redemption

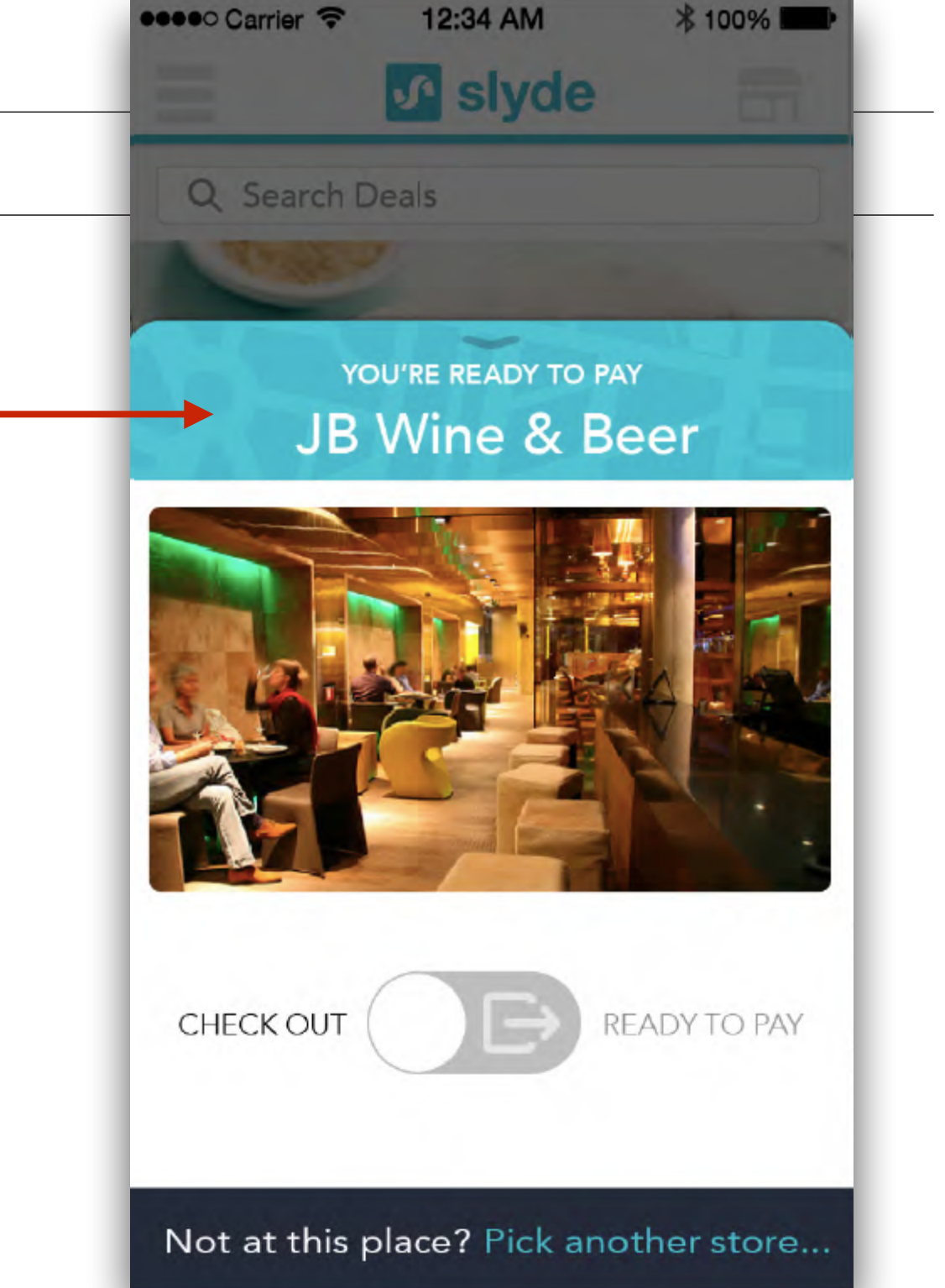

### DEALS

Customers expressed fear that they'd be charged for products they didn't buy

payments

• We implemented a toggle to manually turn auto payments on and off.

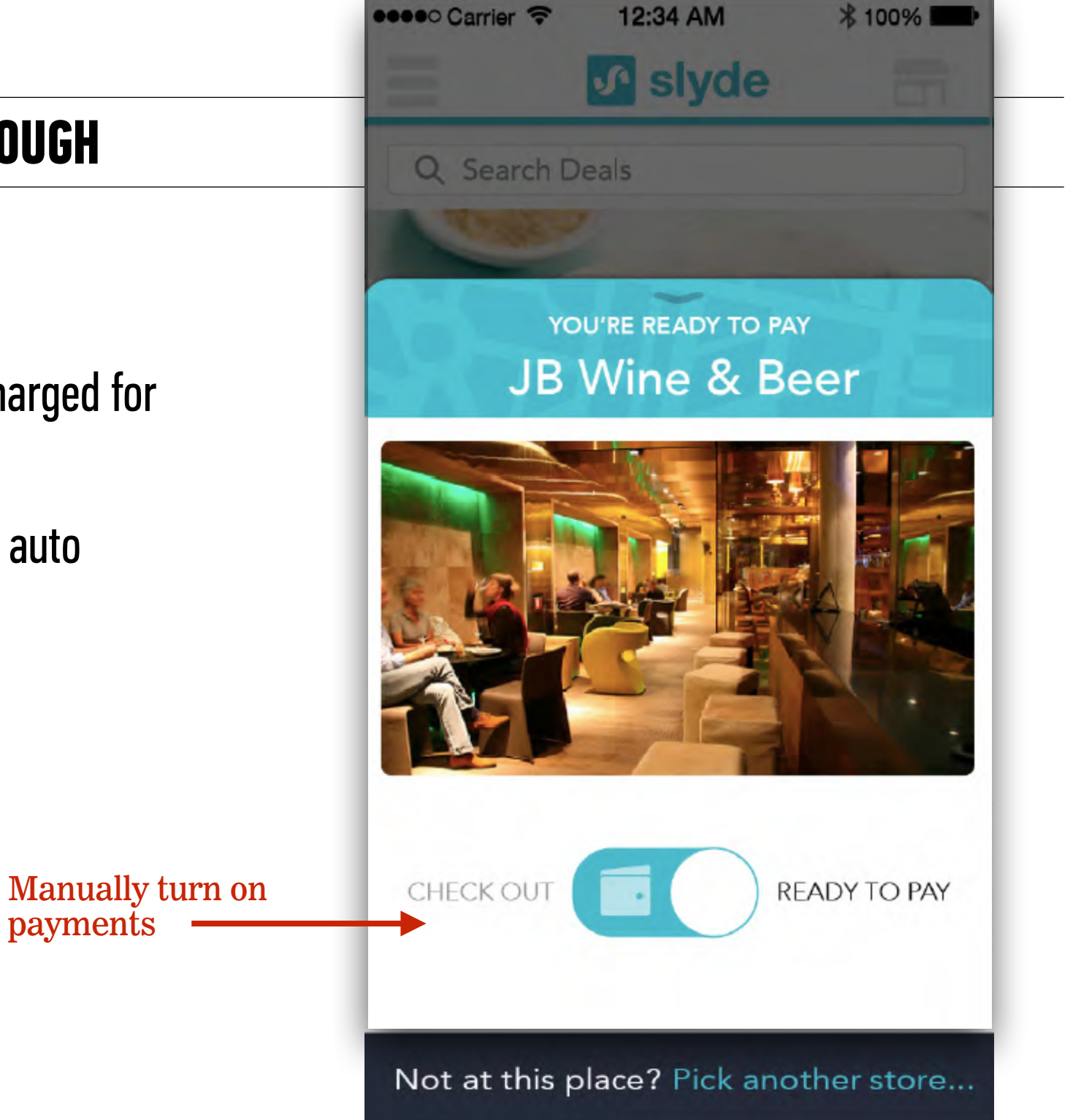

### DEALS

iBeacons sometimes overlapped when stores were close together

Manually turn on

payments

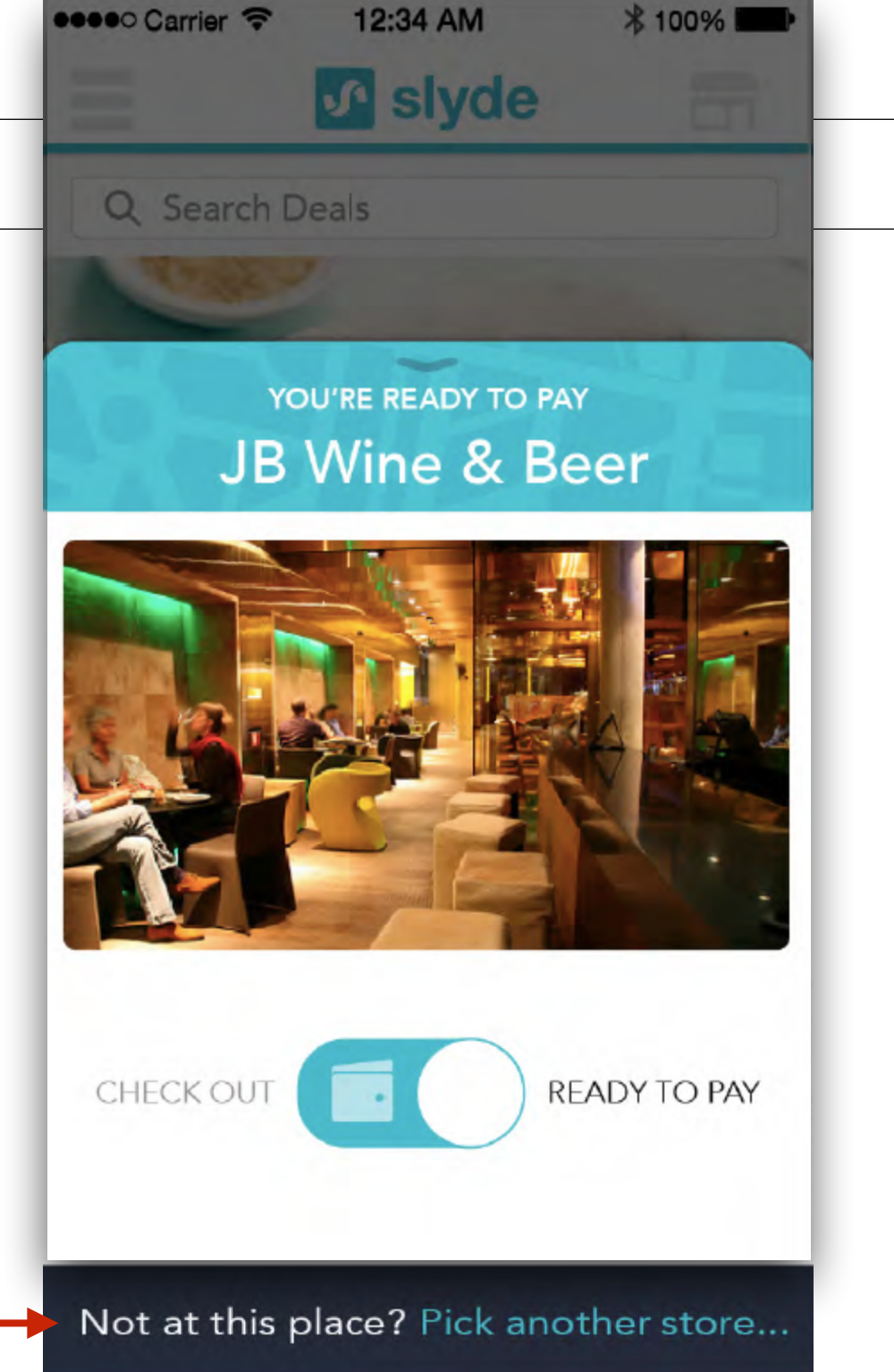

### DEALS

iBeacons sometimes overlapped when stores were close together

Customers can select the store

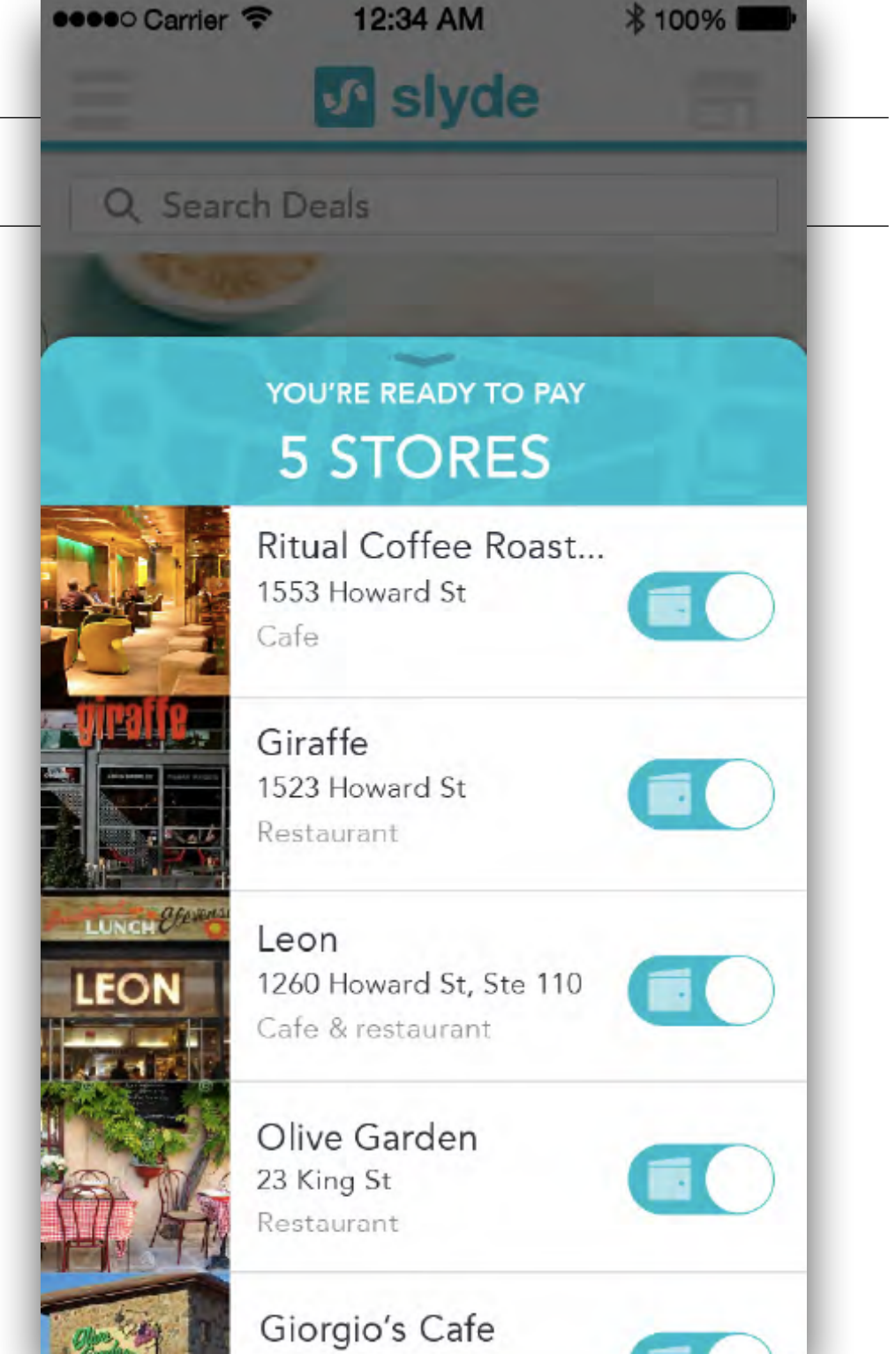

## FLASH DEALS

### DEALS

Flash deals were designed to bring customers into a store

- When walking by, iBeacon triggers deal screen
- Customer has limited time to grab the deal before it expires

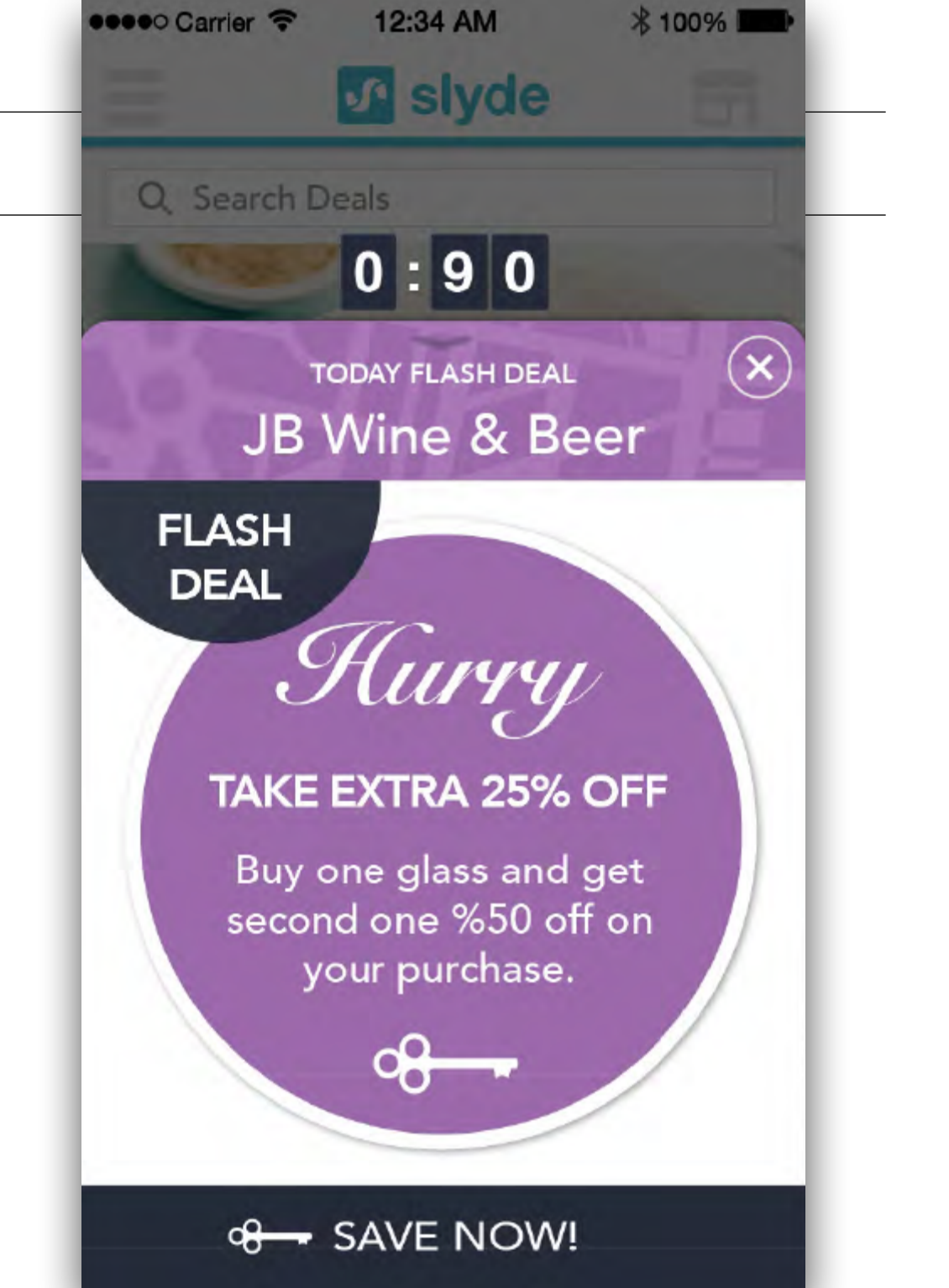

## SINDE WALLET

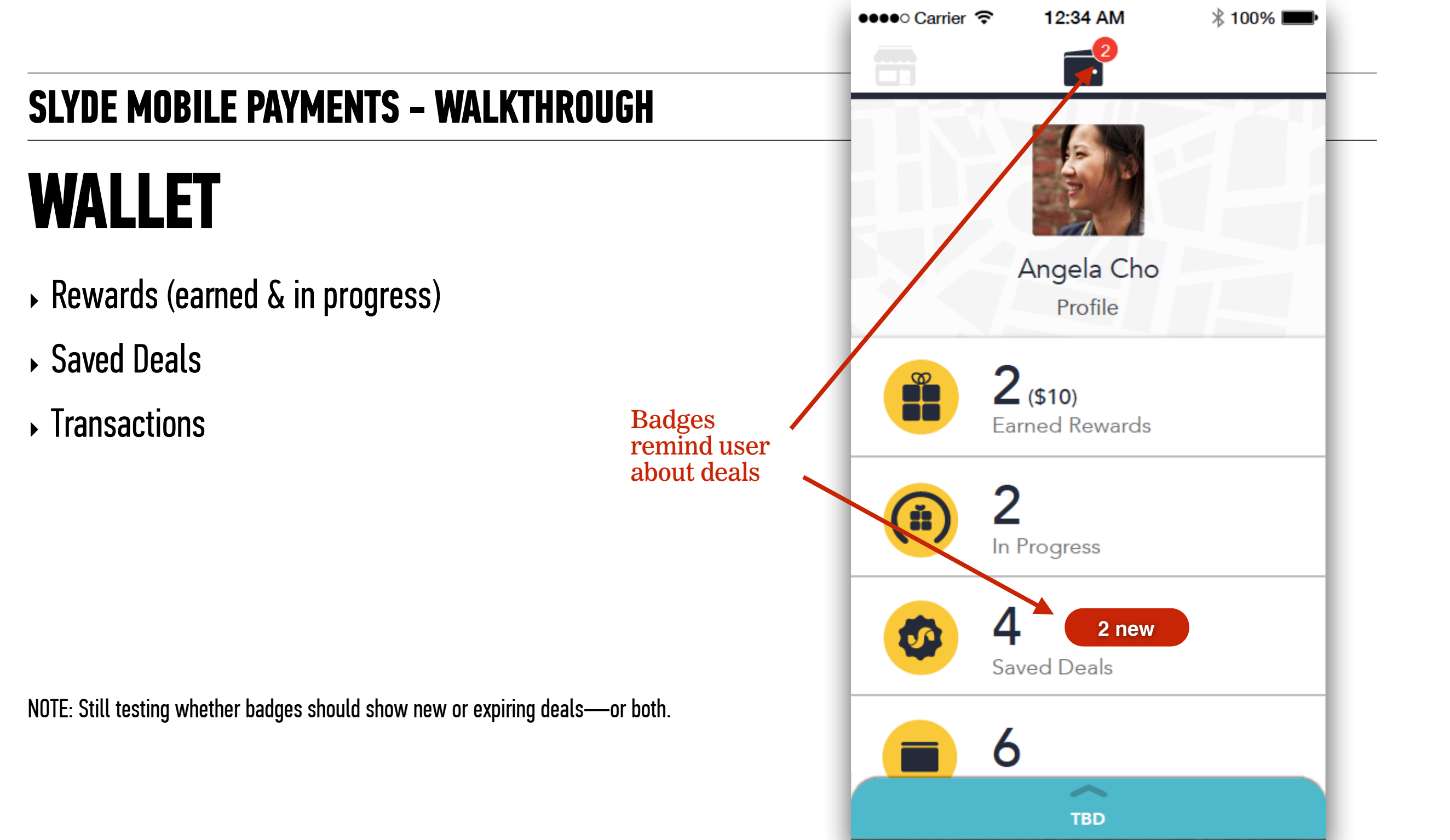

### WALLET

## Merchants asked for rewards to encourage return customers.

(Like a coffee card)

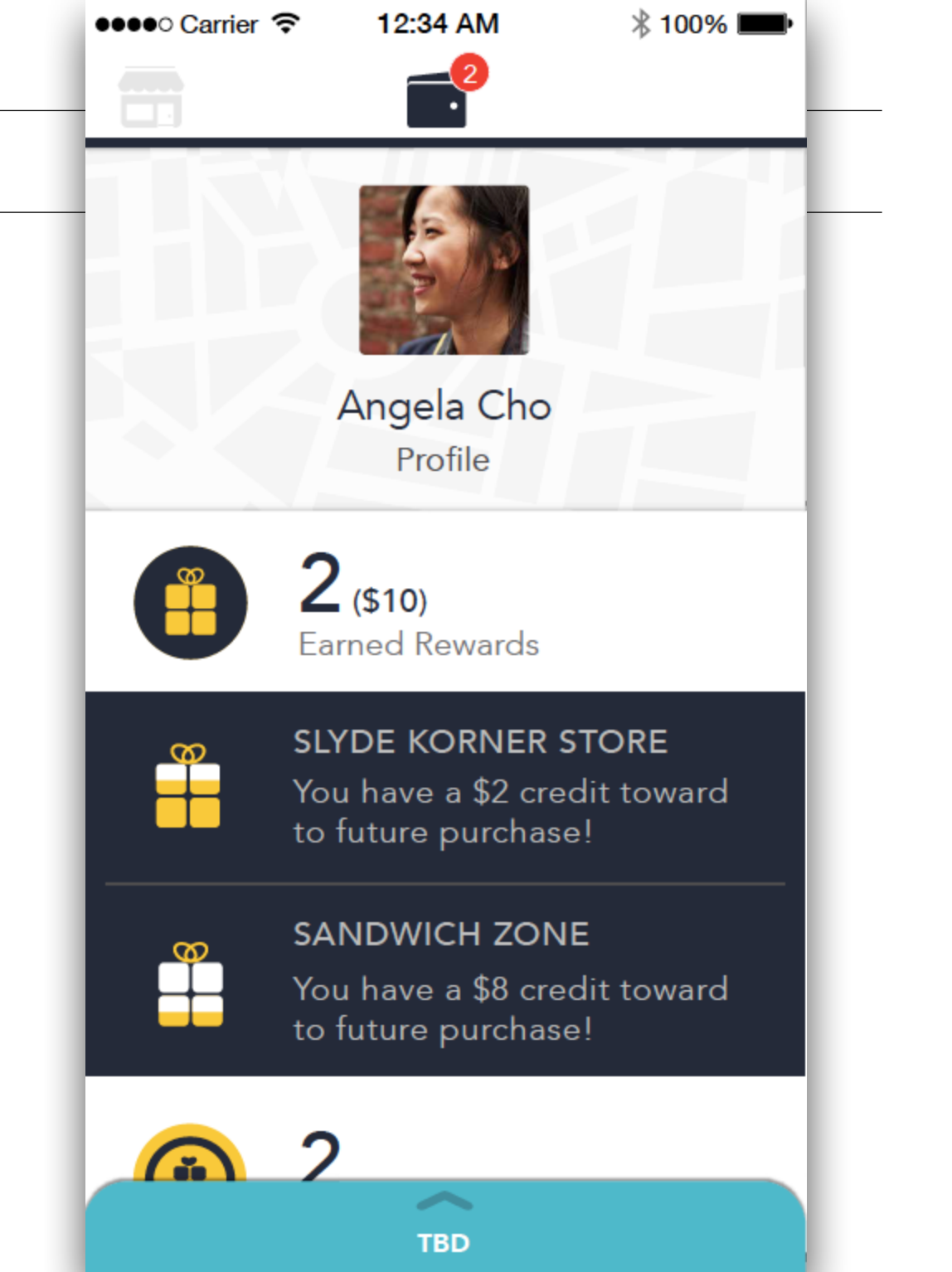

### WALLET

Rewards are earned by meeting purchase goals.

| •••• Carrier |                                 | 🖇 100% 🔳        |
|--------------|---------------------------------|-----------------|
|              | <b>2</b>                        | -               |
|              |                                 |                 |
|              | Angela Cho                      | - 1             |
|              | Profile                         |                 |
|              |                                 |                 |
| 8            | 2                               |                 |
|              | <b>(\$10)</b><br>Earnad Rowards |                 |
|              |                                 |                 |
|              | 2                               |                 |
| (#)          | 2                               |                 |
|              | In Progress                     |                 |
|              |                                 |                 |
|              | Spend \$38 more to              | get \$2 off     |
| s12          | your next purchase              | 9et #2 011<br>! |
|              |                                 |                 |
|              | GIORGIO'S                       |                 |
|              | Spend \$6 more to g             | get \$5 off     |
| s34          | your next purchase              |                 |
|              |                                 |                 |
|              | 4                               |                 |
|              | ~                               |                 |
|              | TBD                             |                 |

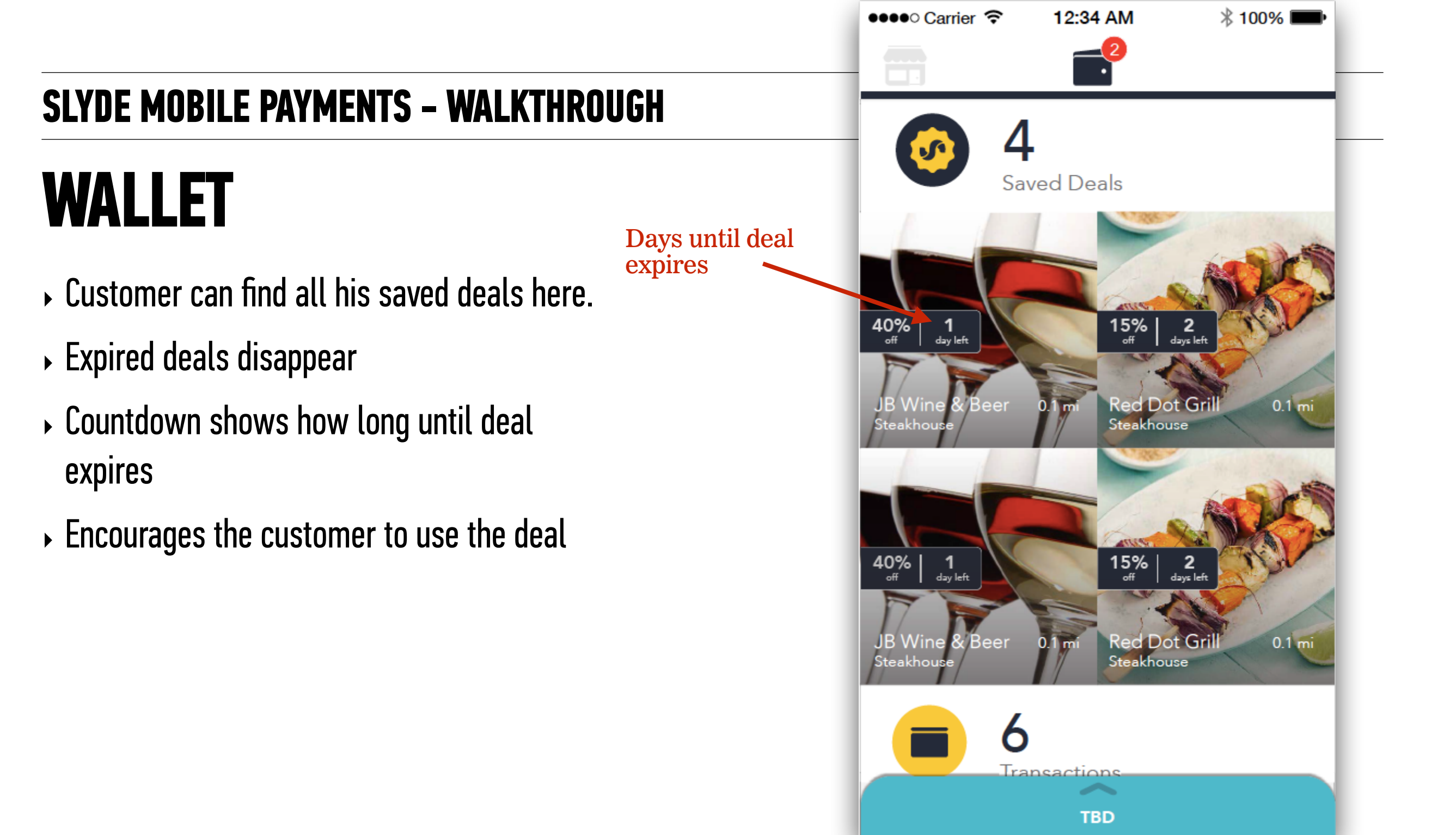

### WALLET

All transaction through the application appear here.

| ●●●● Carrier <> 12:34 AM                            | ∦ 100% <b>■●</b>           |
|-----------------------------------------------------|----------------------------|
| 6                                                   | -                          |
| RUBY'S CAFE<br>Discount<br>08.18.14   2:22pm        | <b>\$5.35</b><br>- \$10.00 |
| <b>GIORGIO'S</b><br>Discount<br>08.17.14   10:04am  | <b>\$50.20</b><br>- \$5.00 |
| RED DOT COFFEE<br>Discount<br>08.17.14   10:04am    | <b>\$2.80</b><br>- \$20.00 |
| SLYDE KORNER STORE<br>Discount<br>08.14.14   4:04pm | <b>\$4.50</b><br>- \$2.00  |
| LUCKY THAI                                          | \$23.34                    |

## DESIGN ARTIFACTS

Wallet Wireframe

0

2

3

#### **DESIGN ARTIFACTS**

### ANNOTATED WIREFRAMES

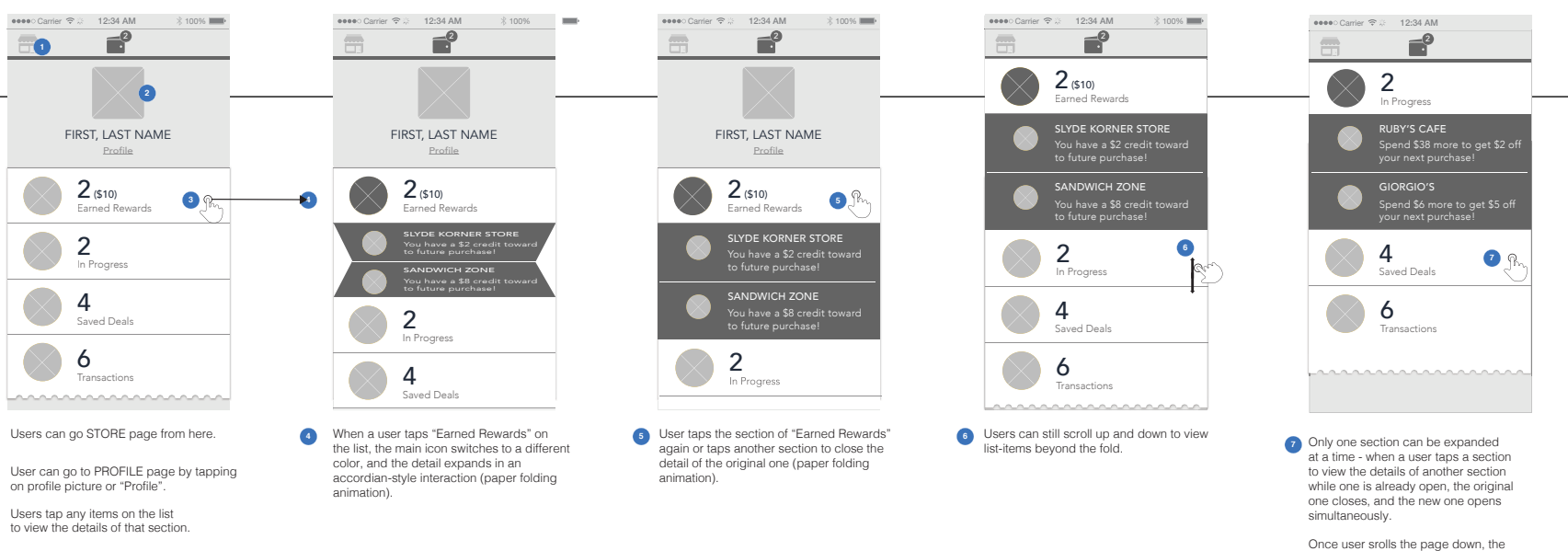

Once user srolls the page down, the selected section (In Progress for this case) should always stay on the top below the nav.

× 100%

\$65.50

\$4.81

TOTAL: \$58.31

eeeeo Carrier 😤 🔅 12:34 AM

15 For those transactions that do not

the "Add Tip" button.

have itemizations (for Slyde payment system)

will show subtotal, applied discount and

4

15

GIORGIO'S

Subtotal

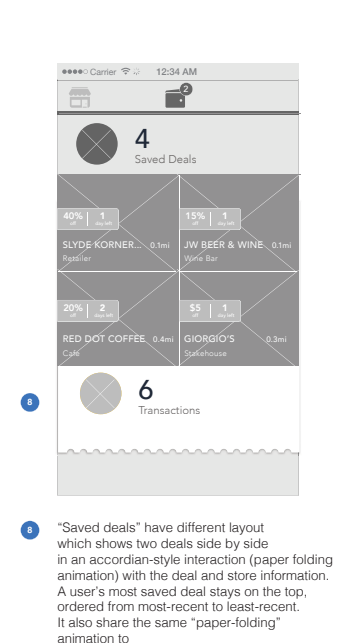

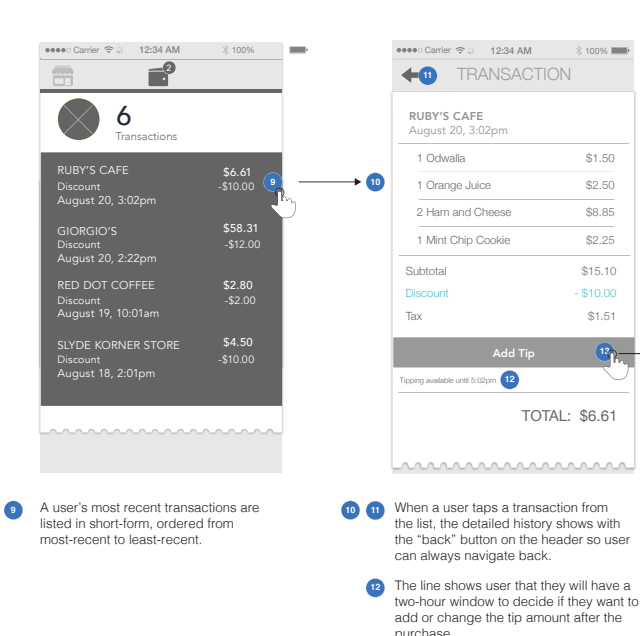

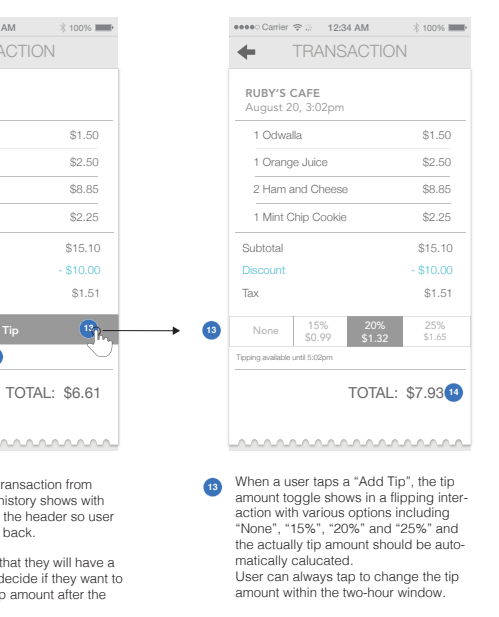

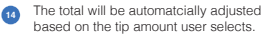

#### **DESIGN ARTIFACTS**

### ANNOTATED WIREFRAMES

#### Wallet Wireframe

Sept 2014

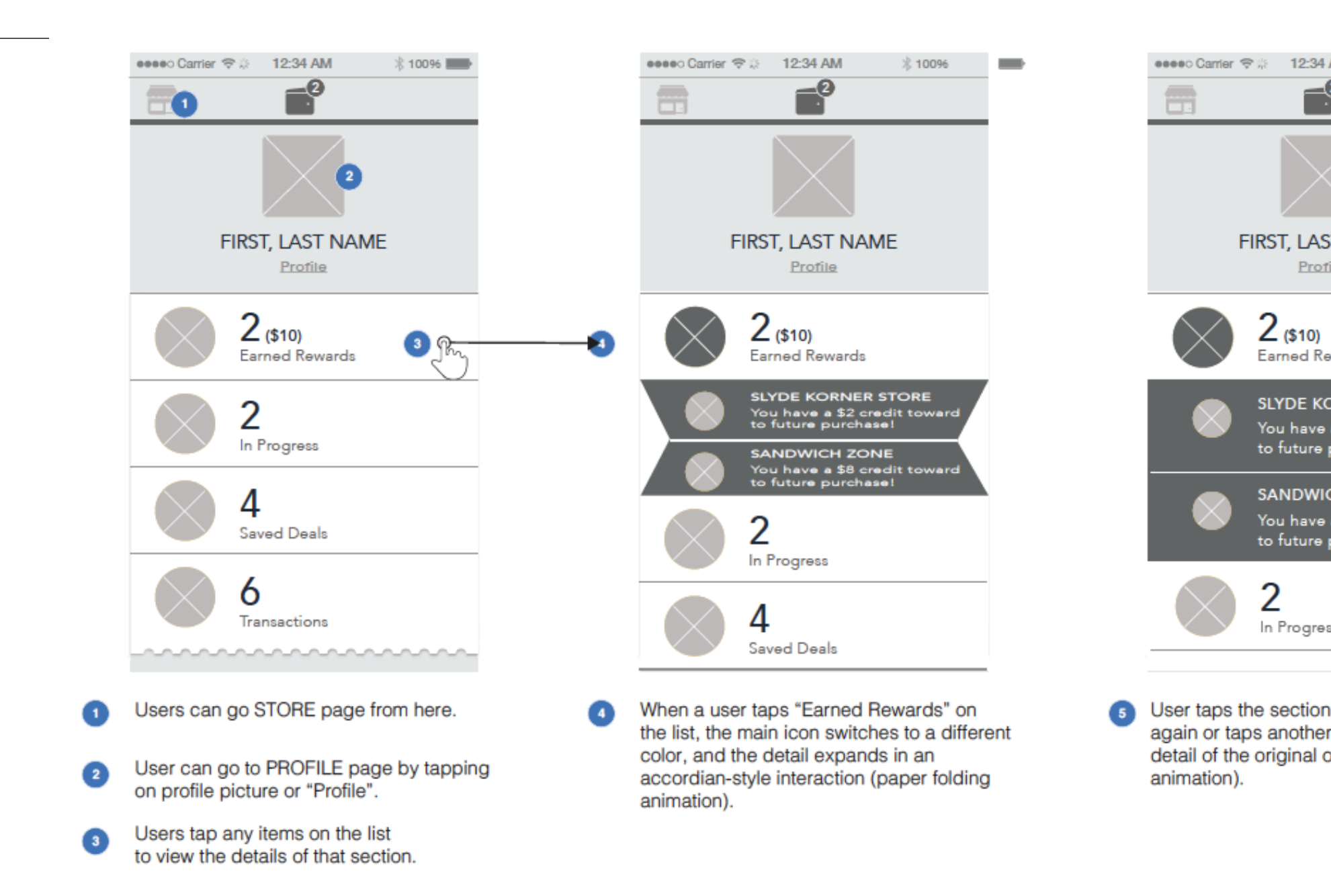

#### **DESIGN ARTIFACTS**

### VISUAL DESIGN Specifications

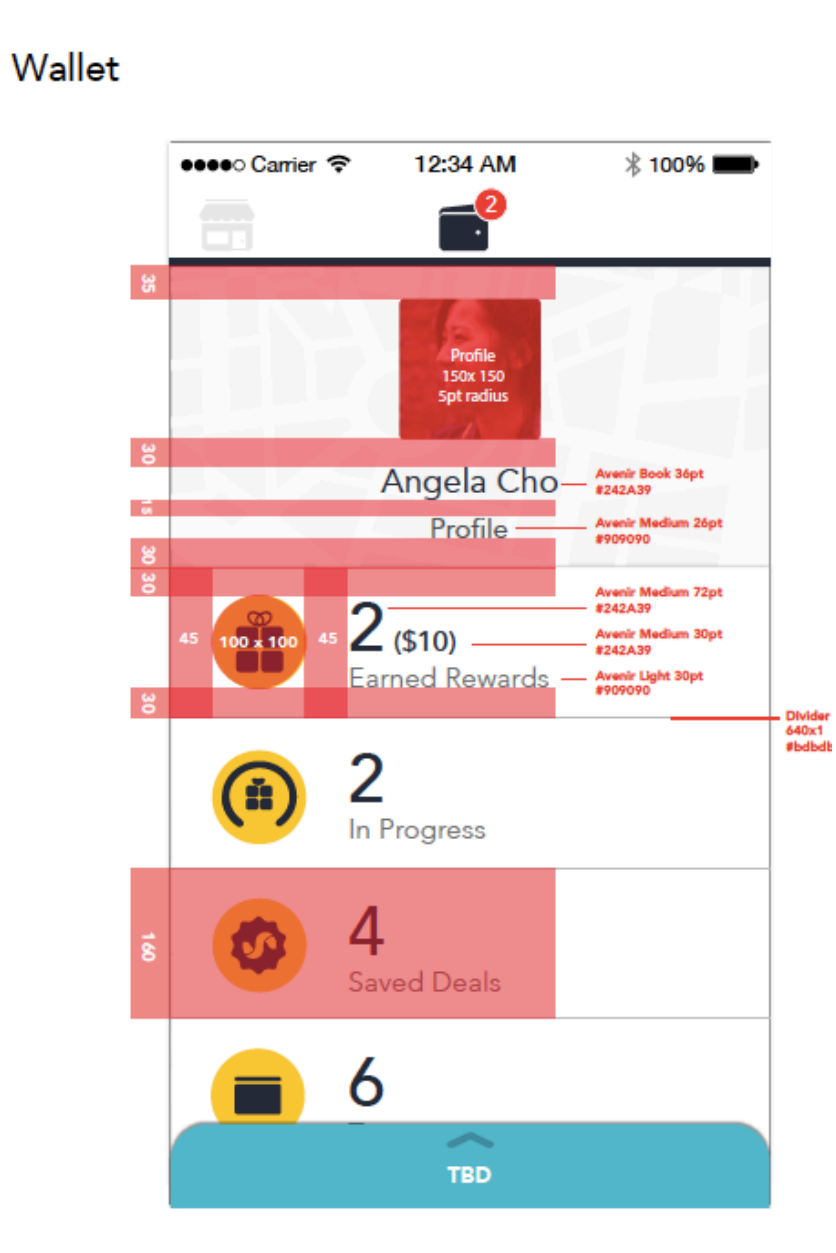

#### Earned Rewards

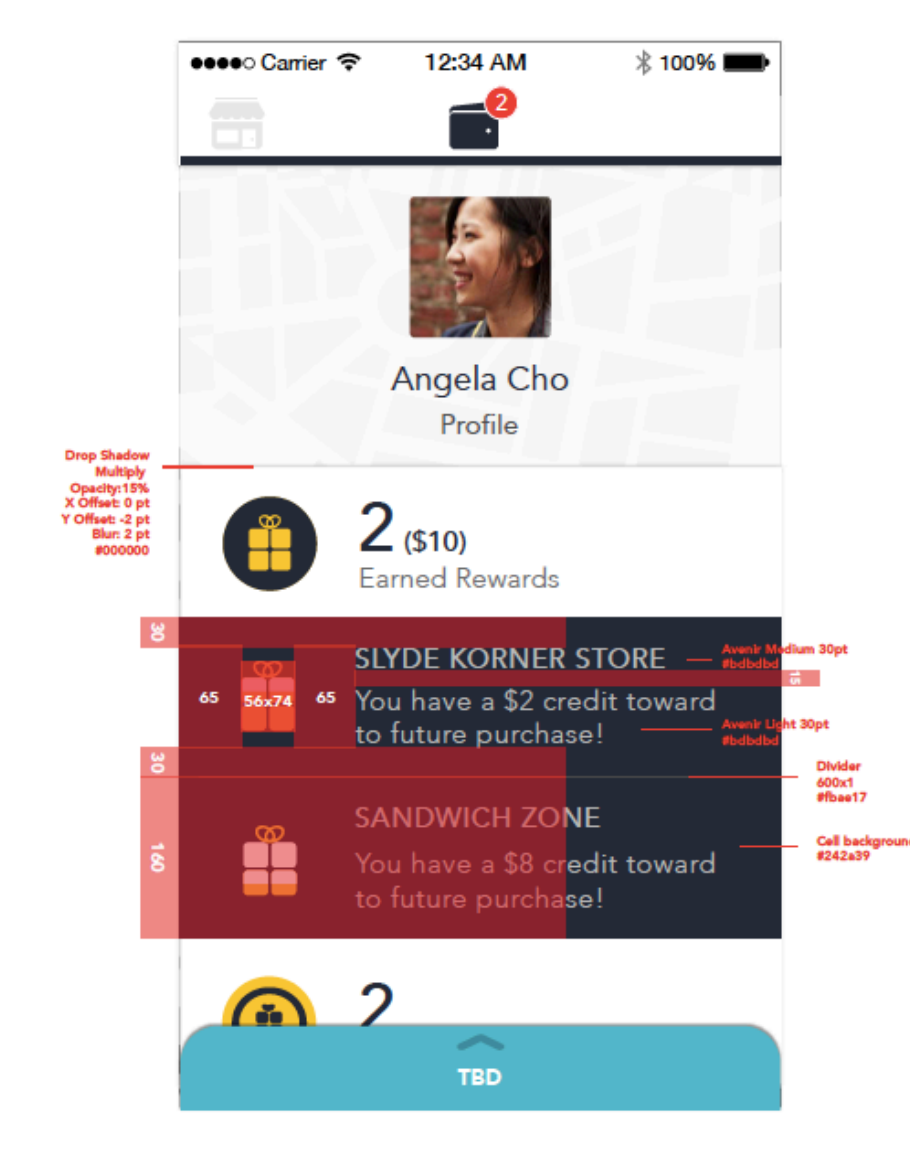

#### **COLOR & IMAGE**

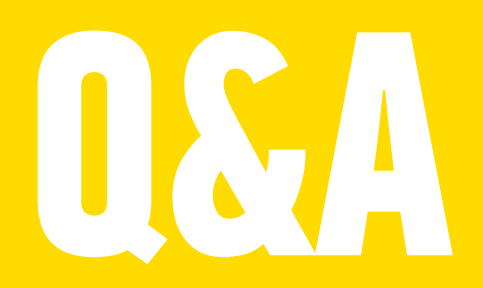